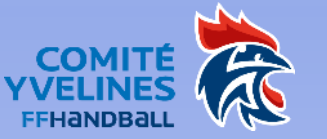

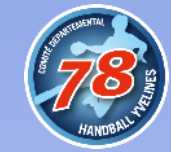

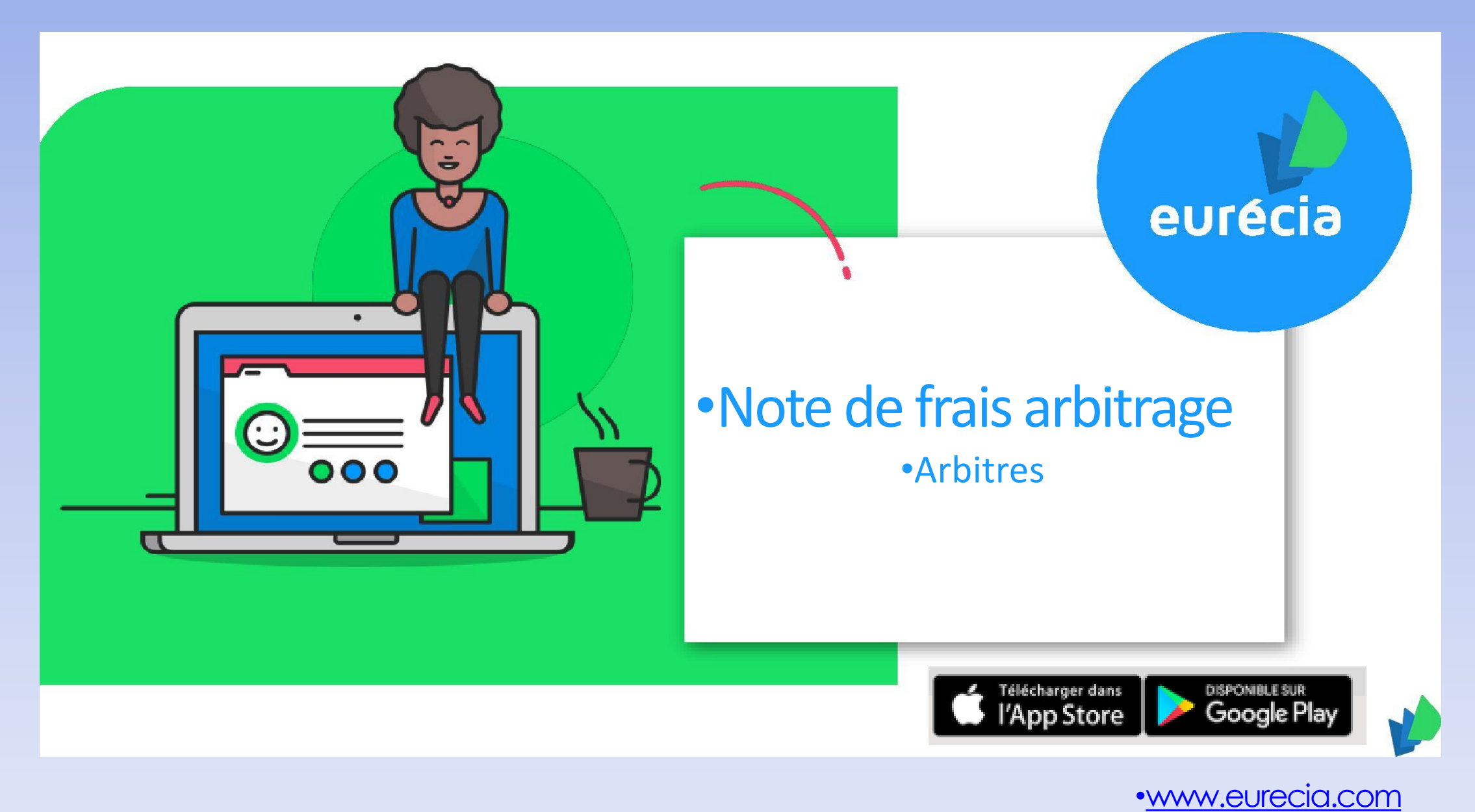

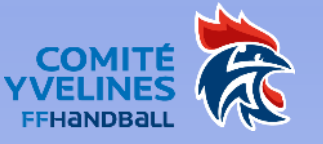

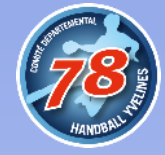

## Dématérialisation du paiement des juges arbitres

Le CDHBY met en place à partir de septembre 2019 le paiement dématérialisé des JA.

Ce guide vous indique la procédure à suivre.

Nota : le secrétariat du comité vous adressera vos accès pour accéder à l'application EURECIA

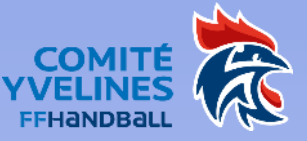

### •Circuit de validation d'une note de frais d'arbitrage

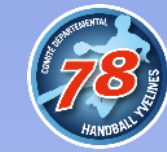

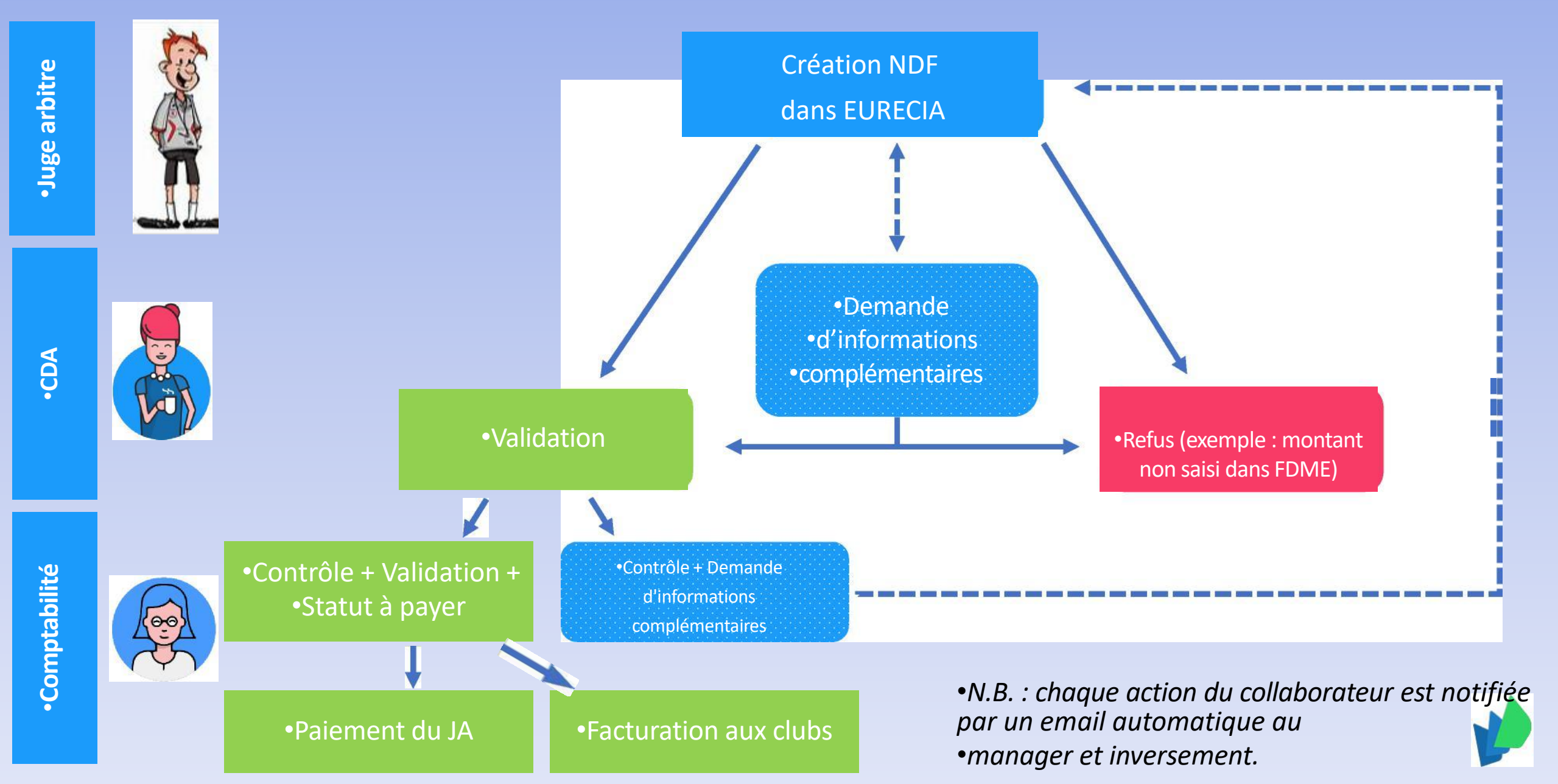

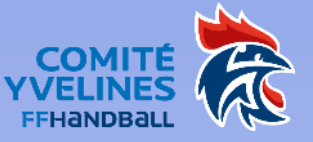

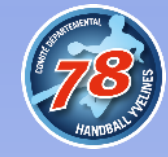

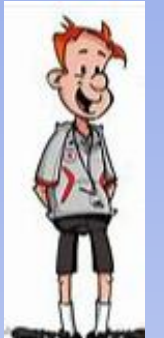

## Juge arbitre : saisie de la NDF dans EURECIA

Etape 1 : saisir la NDF dans EURECIA après la rencontre

#### Dans le module « Notes de frais », sélectionnez « Mes notes de frais » puis sélectionnez le bouton nouvelle note de frais» pour créer la nouvelle demande

| ^        |                    | IVIES TIOLES DE TRAIS |                |            |            |            |        |        |             |             |          |            |                    |                  |
|----------|--------------------|-----------------------|----------------|------------|------------|------------|--------|--------|-------------|-------------|----------|------------|--------------------|------------------|
| ស        | ACCUEIL            | ▶ Filtres             |                |            |            |            |        |        |             |             |          |            |                    | •                |
|          | NOTES DE FRAIS     |                       |                |            |            |            |        |        |             |             |          |            |                    | NOUVELLE NOTE DE |
|          | Maria da fasia     | Notes de frais        |                |            |            |            |        |        |             |             |          |            | FRAIS              |                  |
|          | Mes notes de trais | <b>¢</b> c            |                |            |            |            |        |        |             |             |          |            |                    |                  |
| F-1      | ANNUAIRE SALARIÉS  |                       | Note 🗢         | Début 👻    | Fin 🗢      | Total KM 🖨 | HT 🗢   | TVA 🗢  | Total TTC 🗢 | Net remb. 🗢 | Statut 🗢 | N° pièce ♦ | A traiter par<br>¢ | X                |
|          |                    |                       |                |            |            |            |        |        |             |             |          |            |                    | EXPORT EXCEL     |
|          | Annuaire Salariès  |                       | 16 mars 2019 - | 16/03/2010 | 16/03/2019 |            | 0.00 € | 0.00 € | 0.00 €      | 0.00 €      | Nouvelle | 1900008    | LE RUDULIER        |                  |
| ß        | INFO               | •                     | 16 mars 2019   | 10,00,2015 | 10,00,2013 |            | 0.00 0 | 0.00 c | 0.00 C      | 0.00 C      | Houvene  | 19000000   | Sébastien          |                  |
| <i>~</i> |                    |                       |                |            |            |            |        |        |             |             |          |            |                    |                  |
|          | Ma fiche salarié   |                       |                |            |            |            |        |        |             |             |          |            |                    |                  |
|          |                    |                       |                |            |            |            |        |        |             |             |          |            |                    |                  |
|          |                    |                       |                |            |            |            |        |        |             |             |          |            |                    |                  |
|          |                    |                       |                |            |            |            |        |        |             |             |          |            |                    |                  |
|          |                    |                       |                |            |            |            |        |        |             |             |          |            |                    |                  |
|          |                    |                       |                |            |            |            |        |        |             |             |          |            |                    |                  |
|          |                    |                       |                |            |            |            |        |        |             |             |          |            |                    |                  |
|          |                    |                       |                |            |            |            |        |        |             |             |          |            |                    |                  |
|          |                    |                       |                |            |            |            |        |        |             |             |          |            |                    |                  |

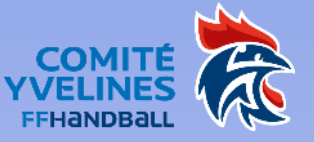

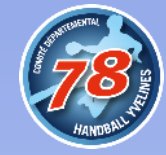

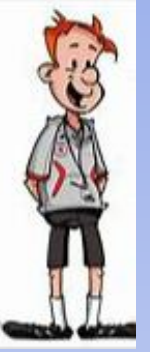

### Juge arbitre : saisie de la NDF dans EURECIA

#### Etape 2 : saisir les éléments de la NDF dans EURECIA

Saisir la date, sélectionner le niveau de championnat, renseigner les équipes en présence, puis joindre la FDME de la rencontre (à télécharger sur le site de la FFHB)

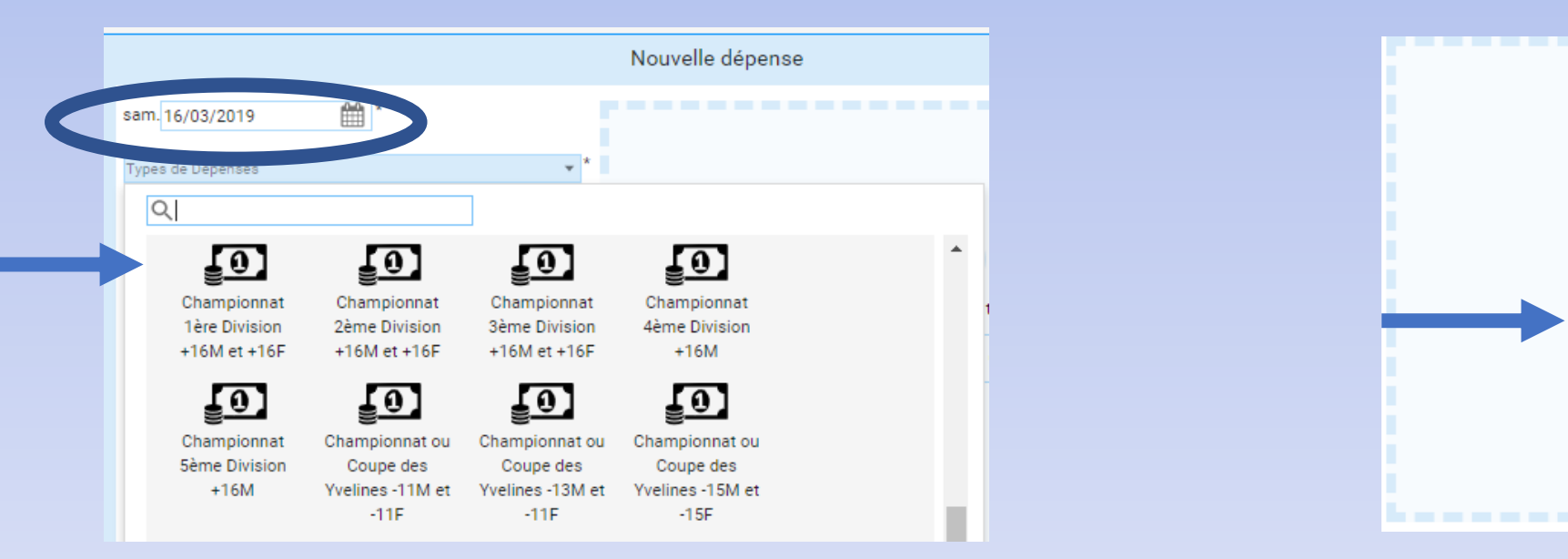

Quand tous les éléments ont été saisis, soumettre à validation votre NDF

Soumettre à validation

Ajouter un justificatif depuis .

Cloud Eurécia

Mon Ordinateu

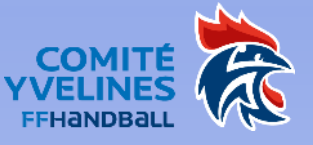

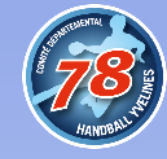

# Vérification, validation, facturation et paiement

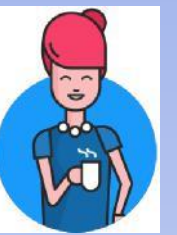

La CDA vérifie la NDF saisie par le juge arbitre, demande un complément d'information ou la valide

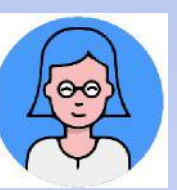

Le secrétariat reçoit la validation de la NDF, vérifie les éléments puis :

- règle le montant de la NDF à l'arbitre
- facture les clubs